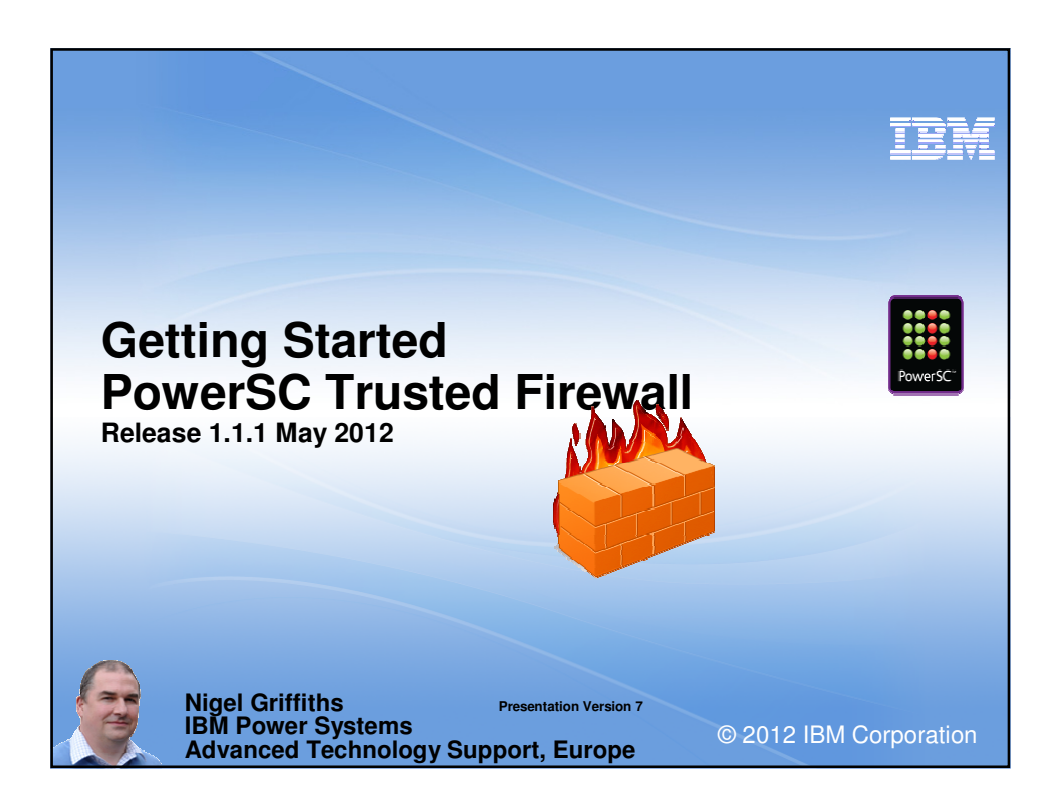

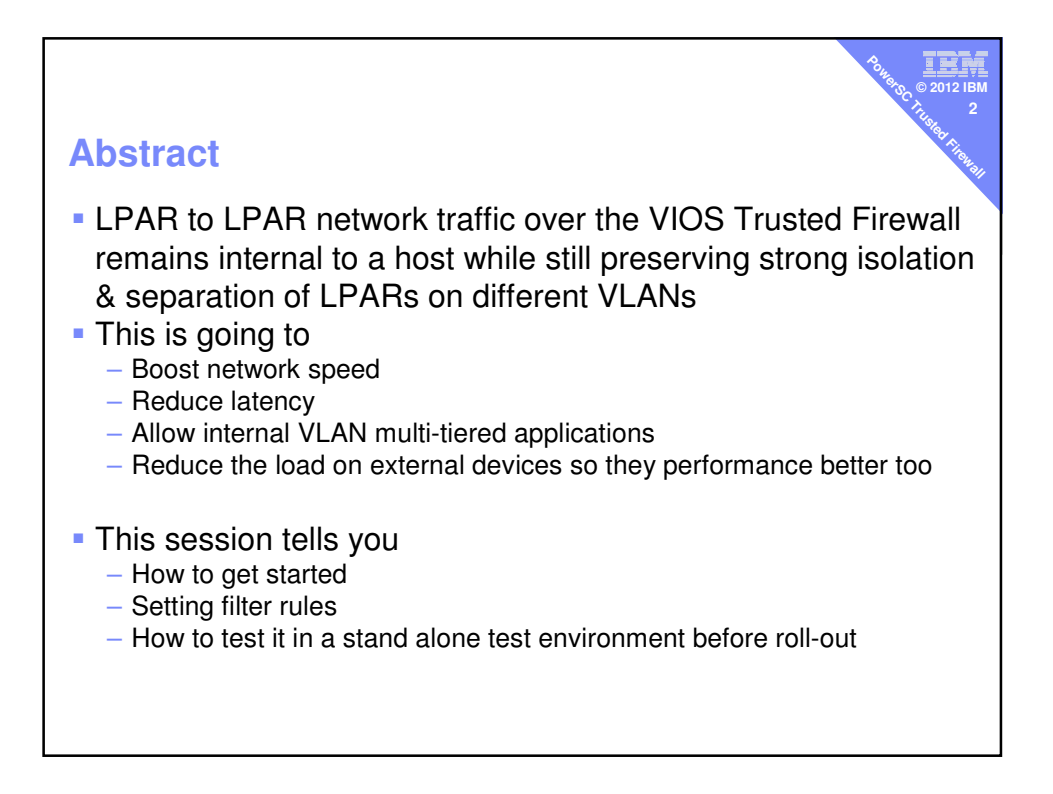

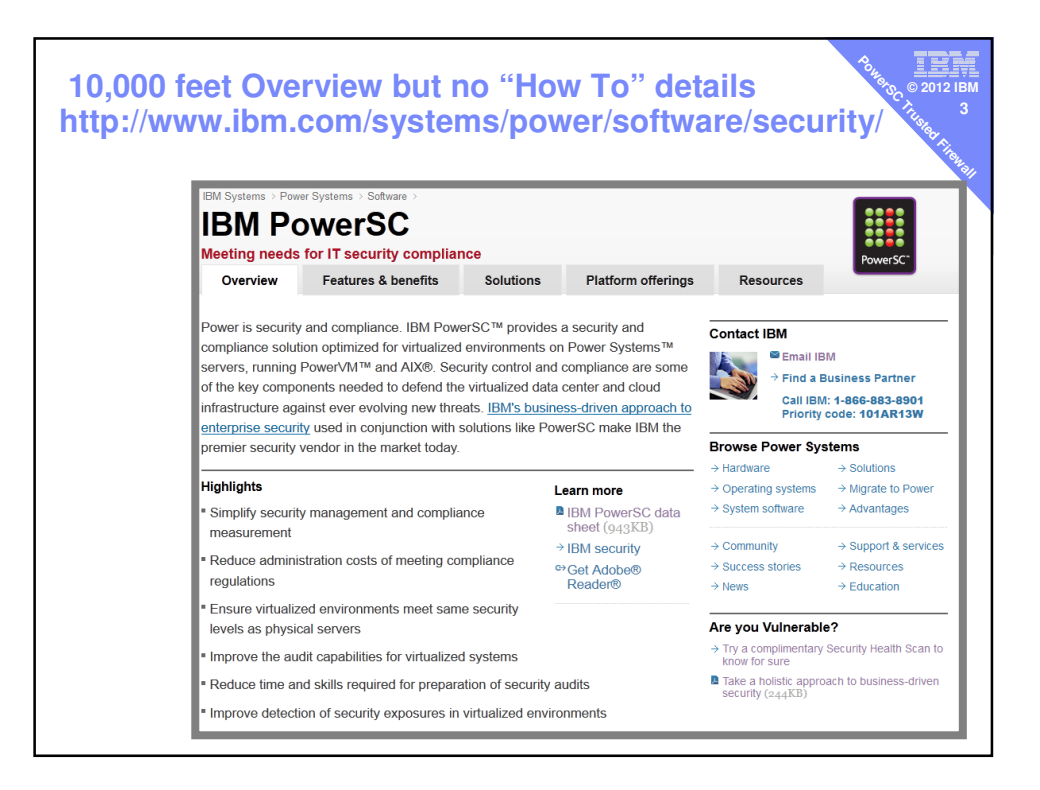

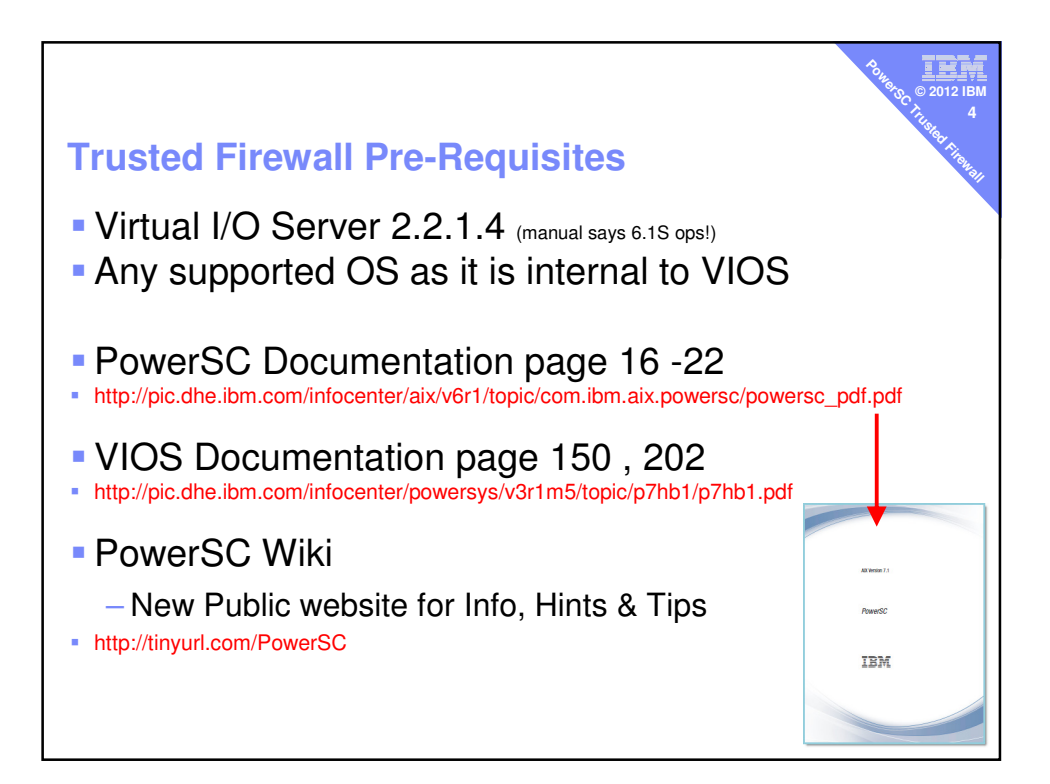

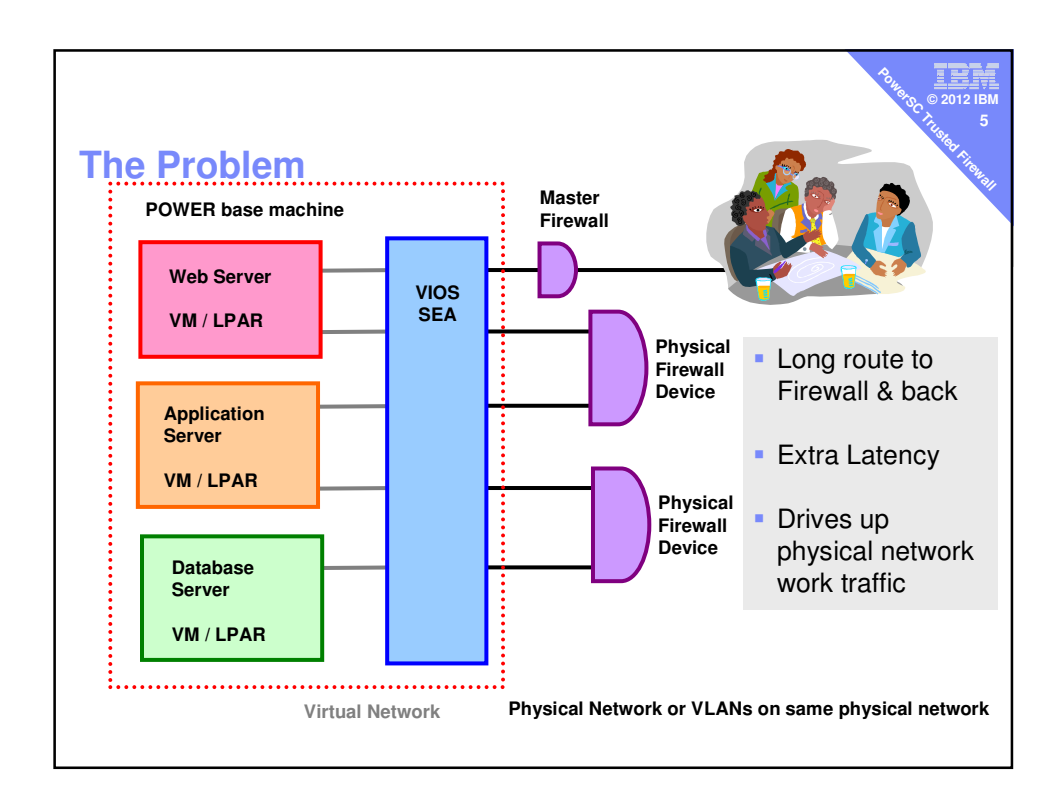

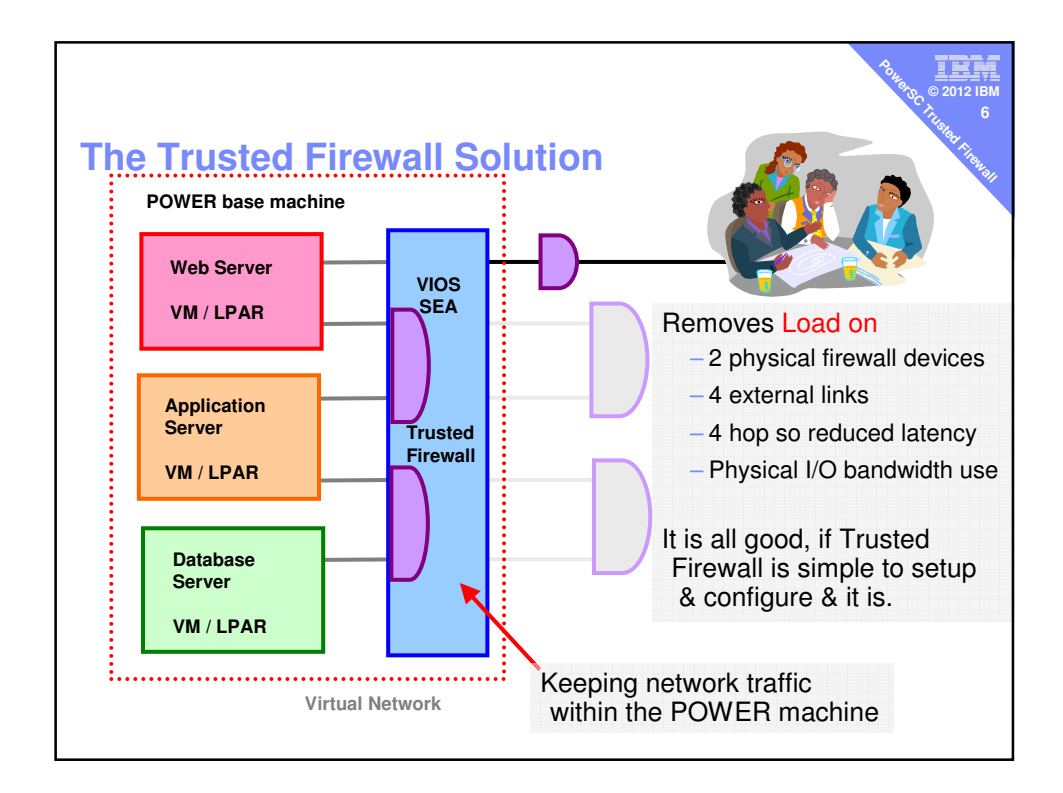

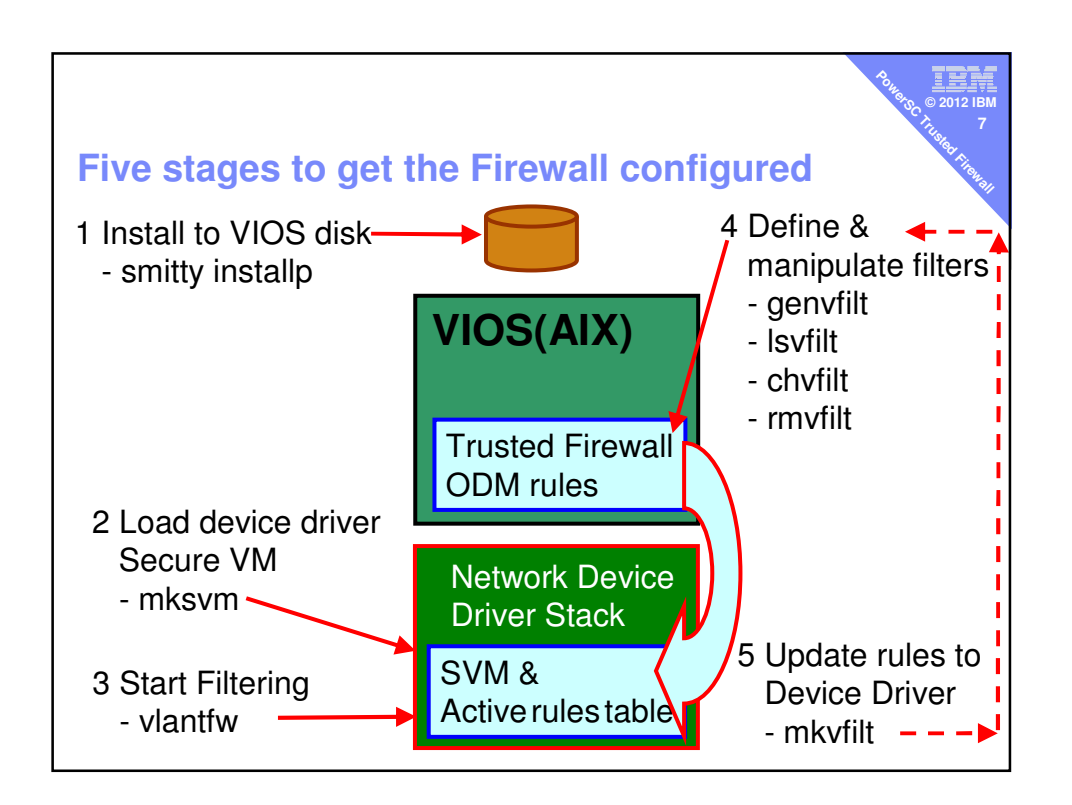

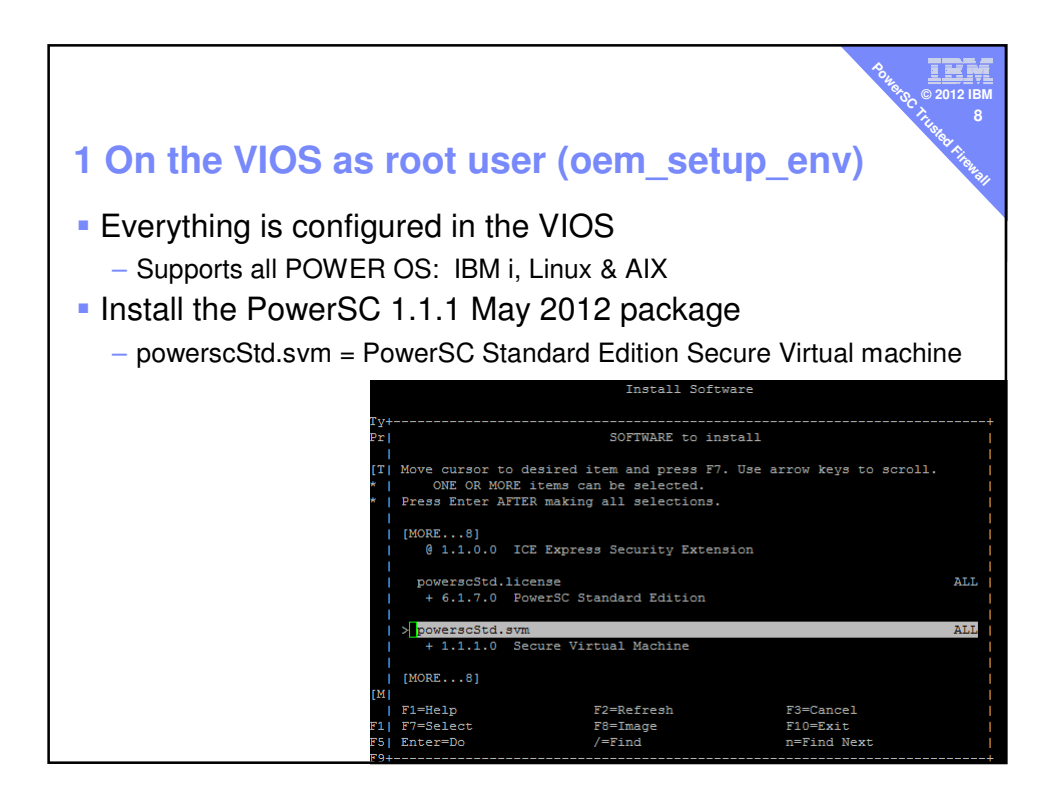

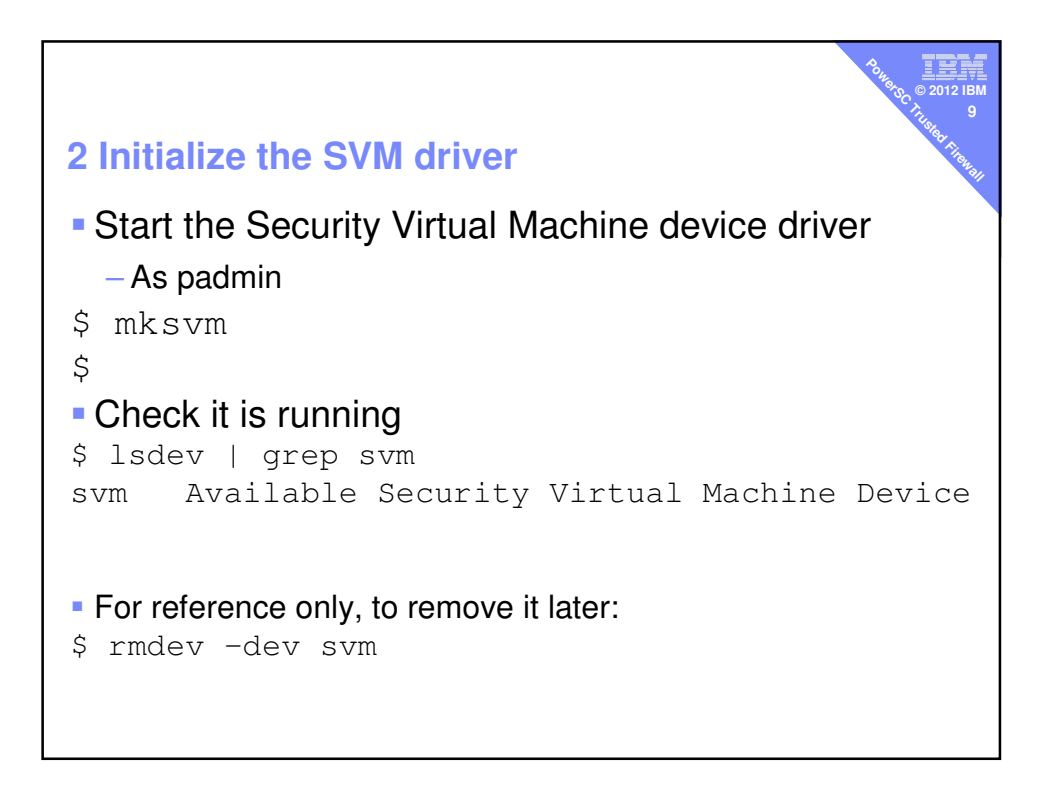

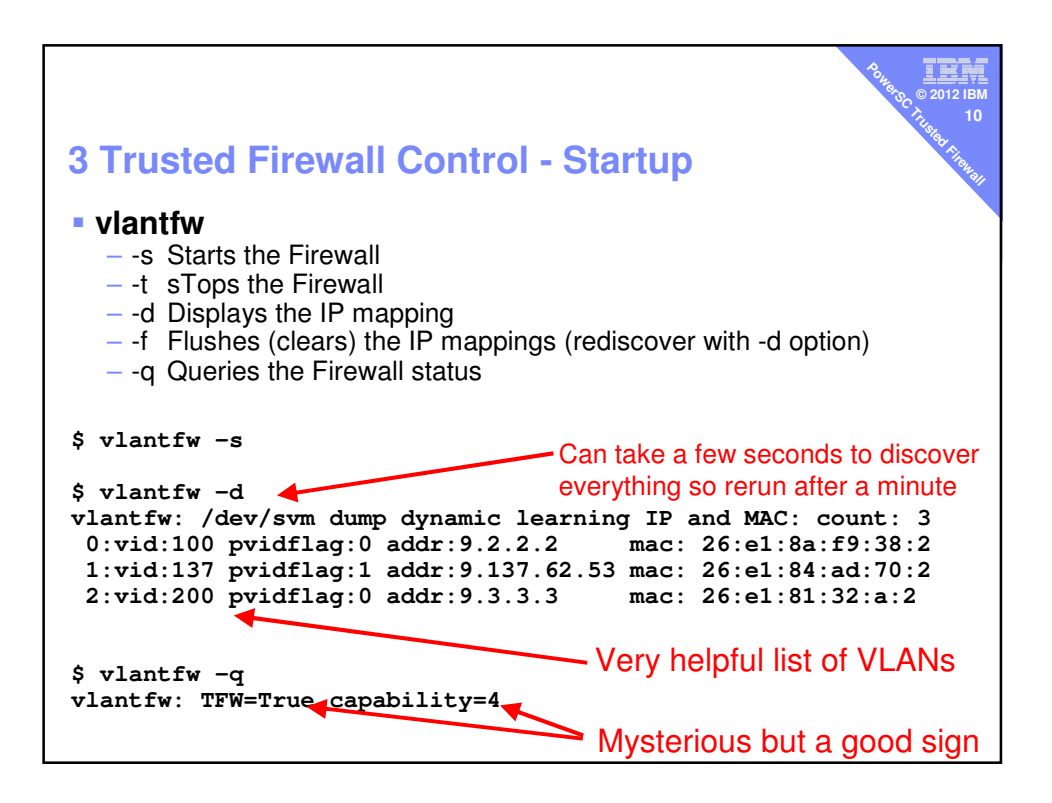

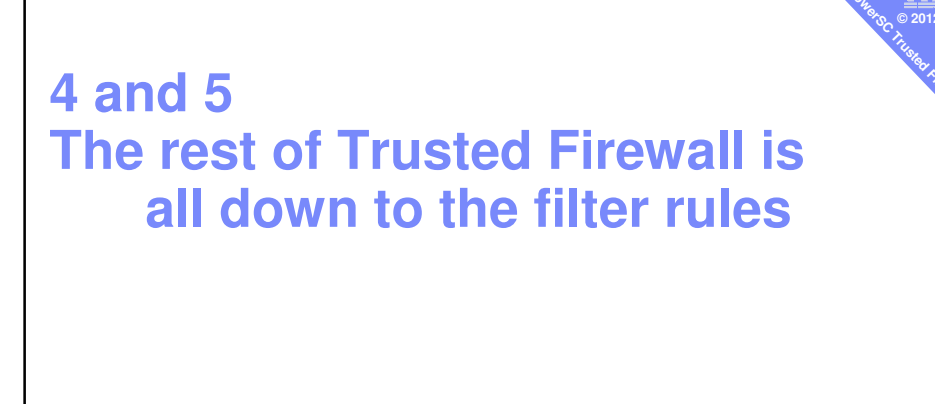

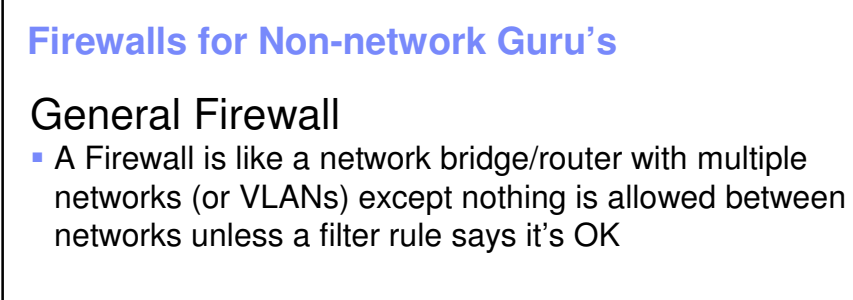

## **VIOS Trusted Firewall**

- By default the VIOS level Trusted Firewall will not internally route/bridge the packet unless it has a rule that permits it
- If no rule, the packet is placed on the external network and higher level external router/gateway/firewall to forward or drop packets
- It is common practice to have multiple layers of firewalls

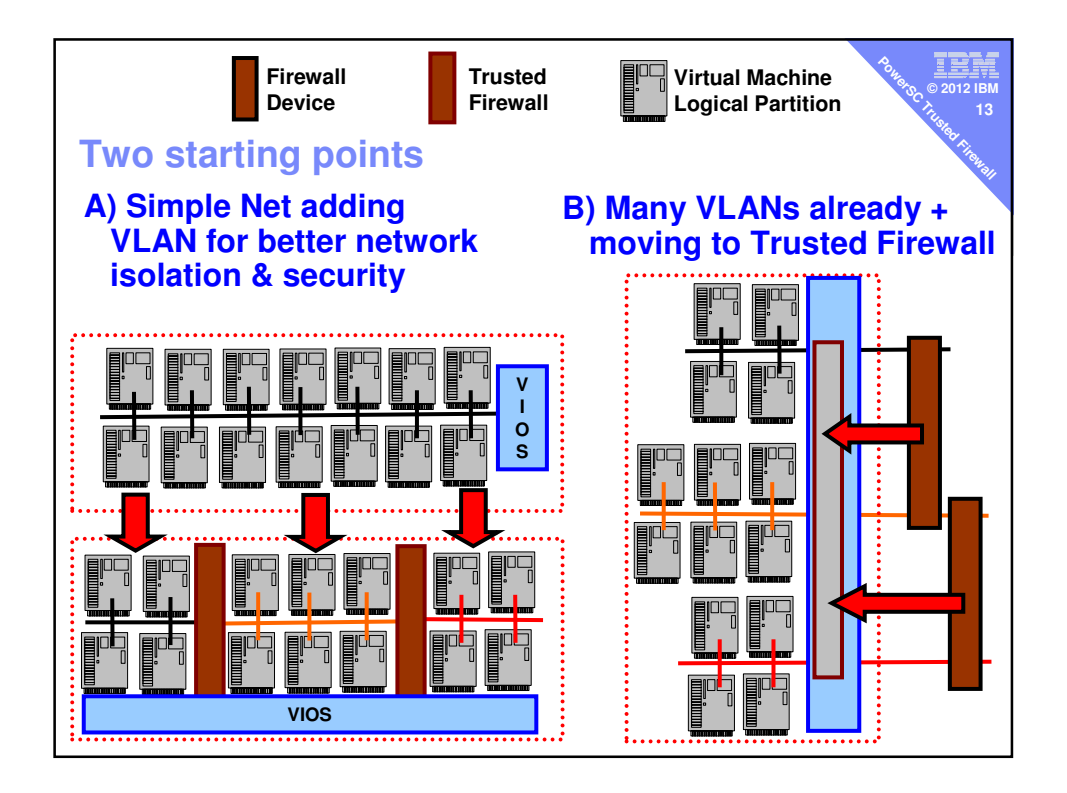

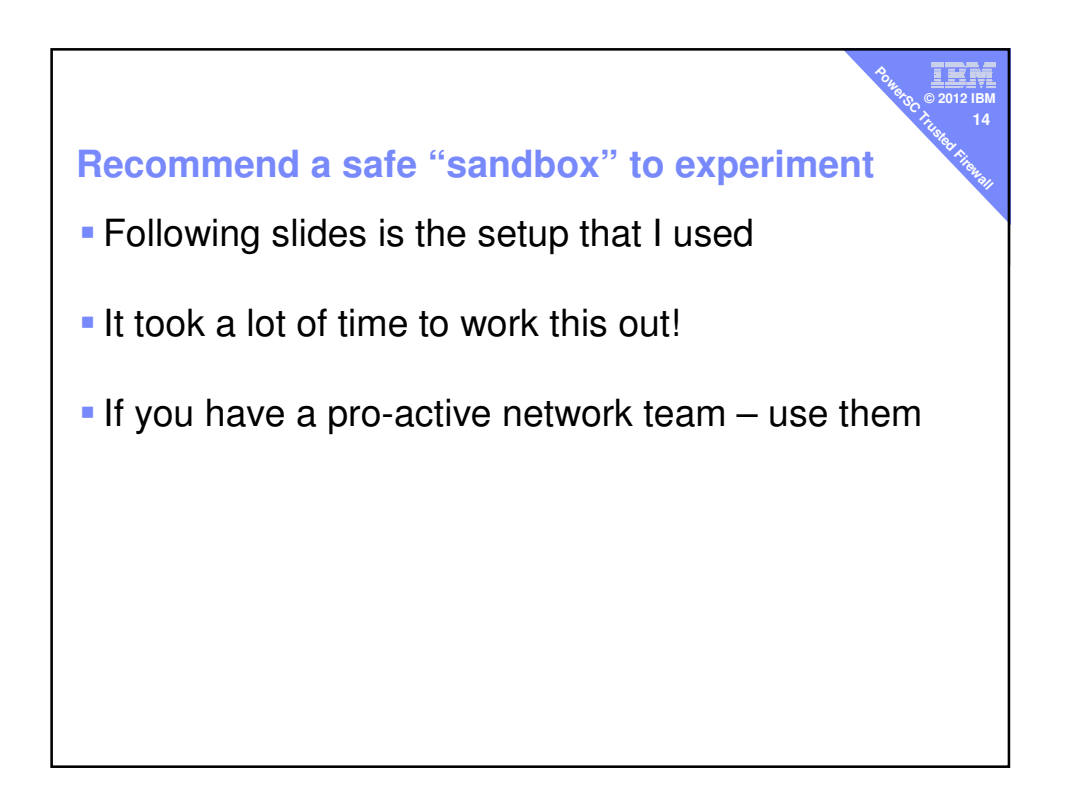

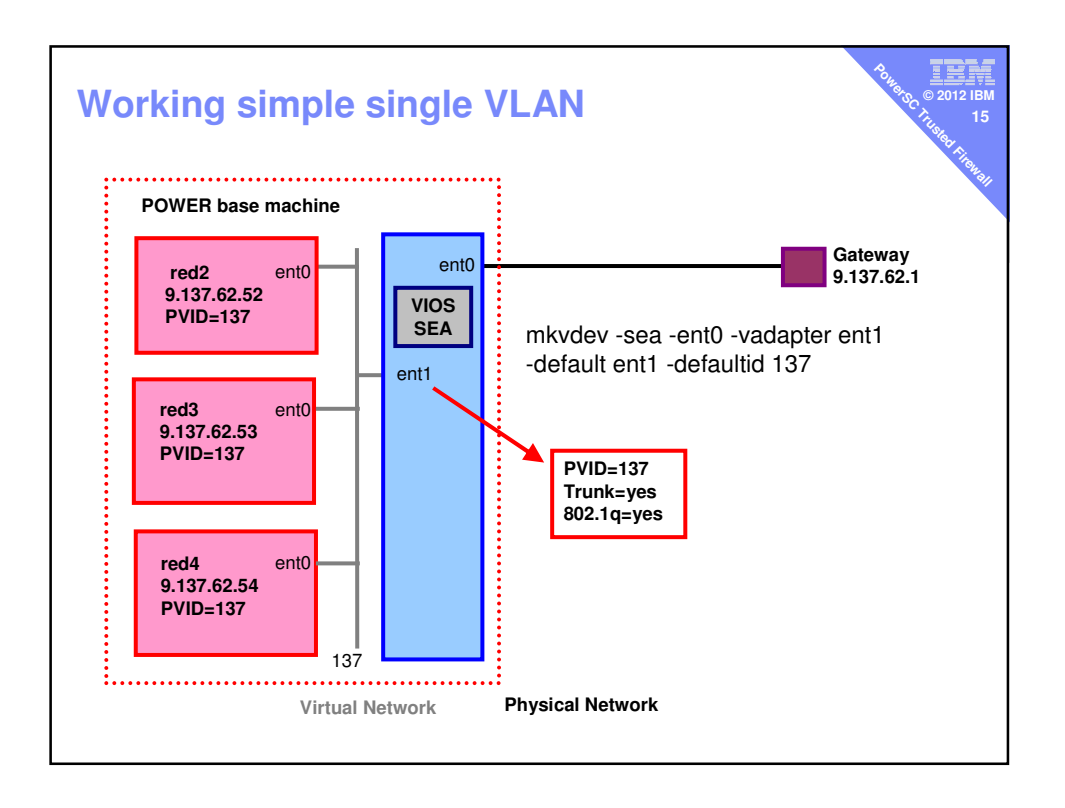

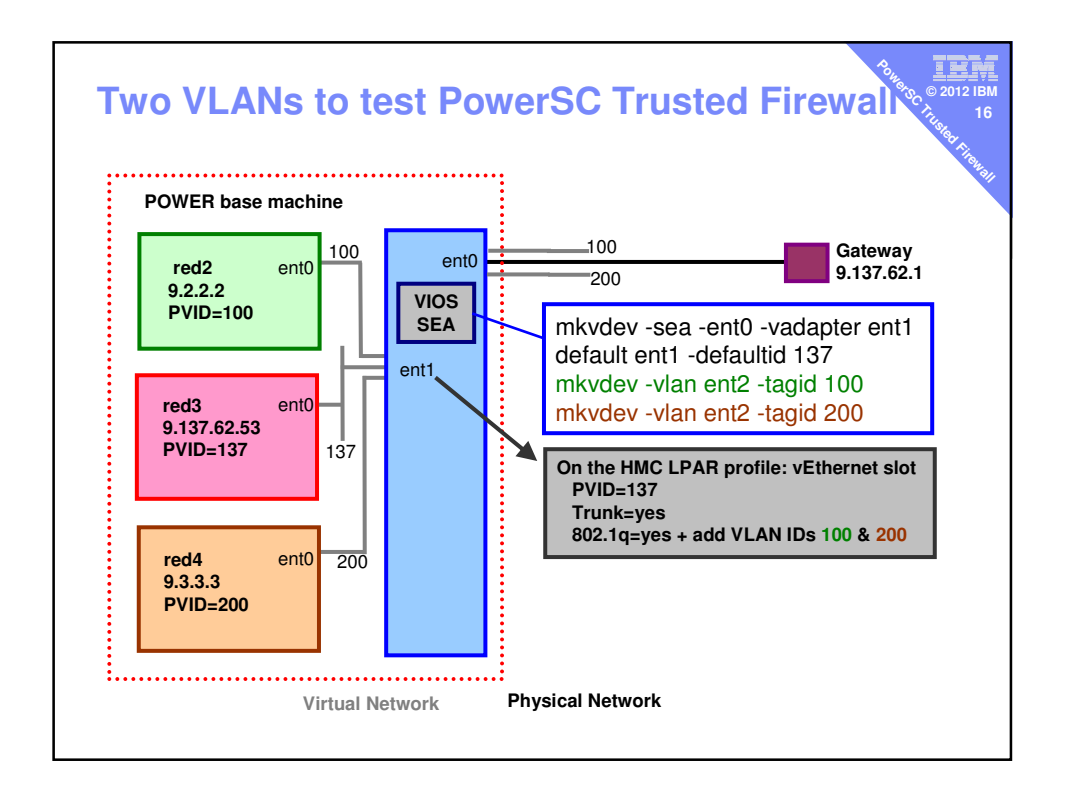

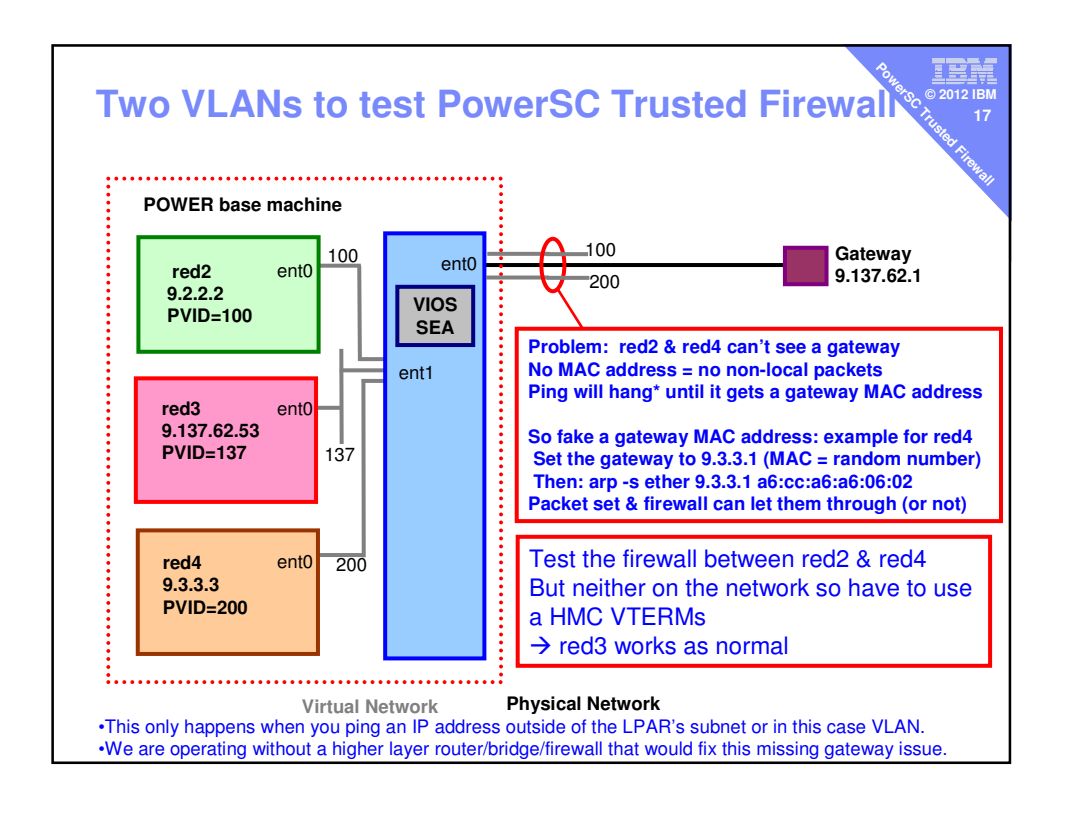

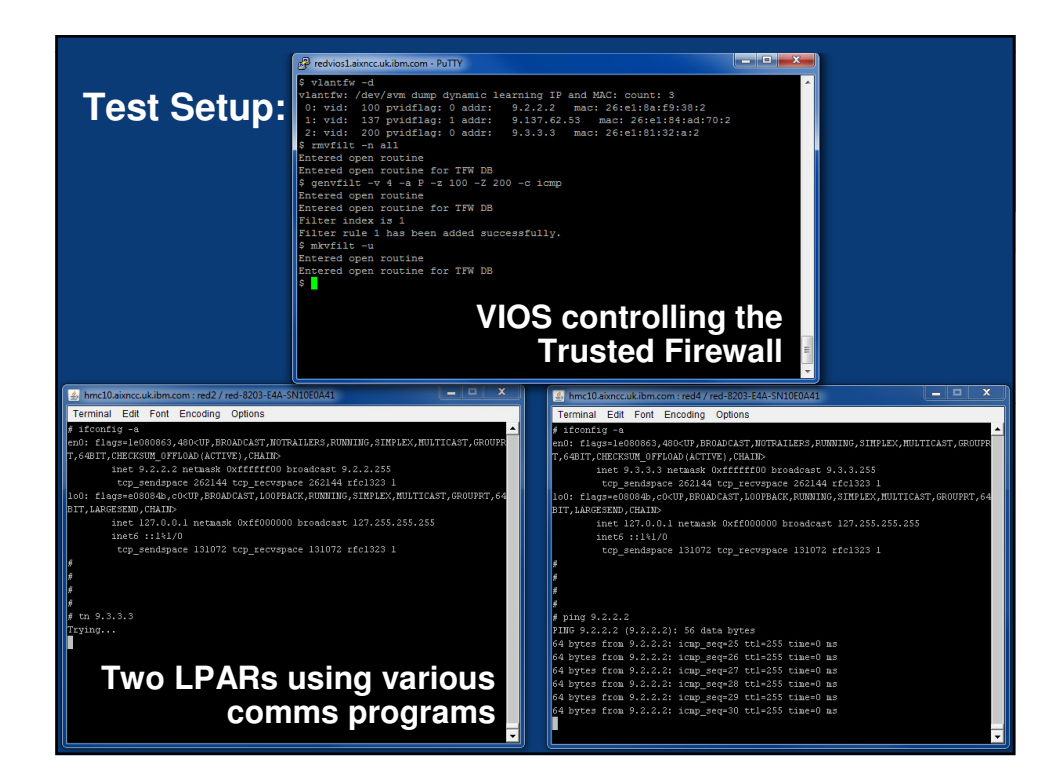

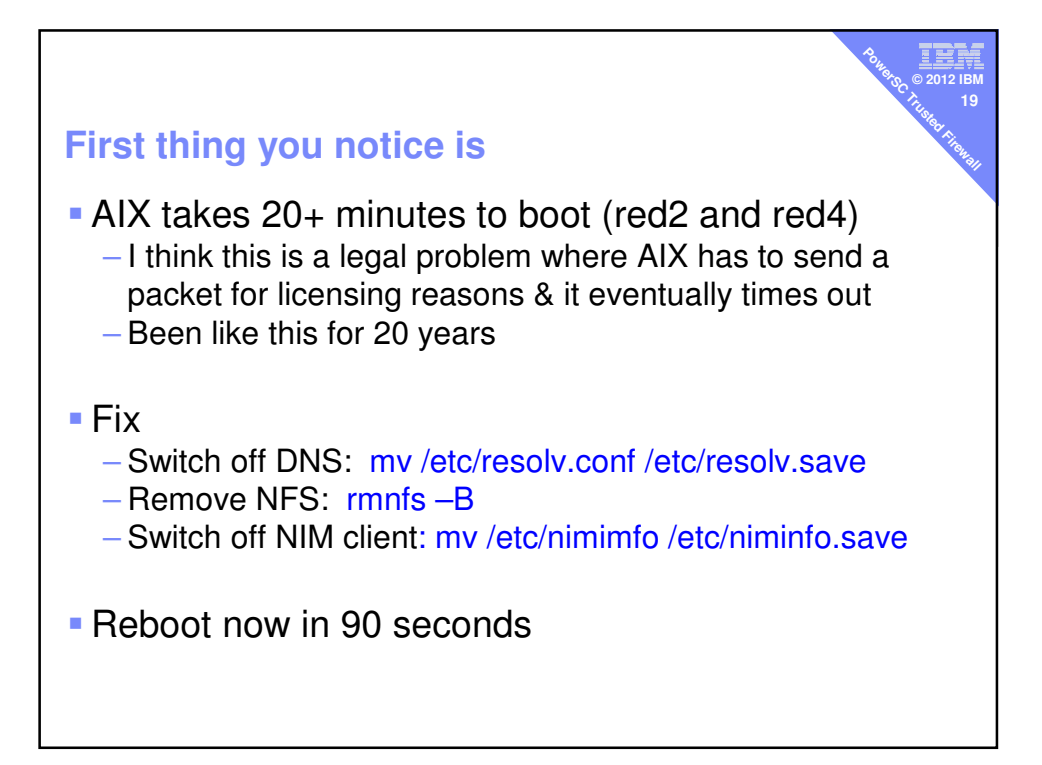

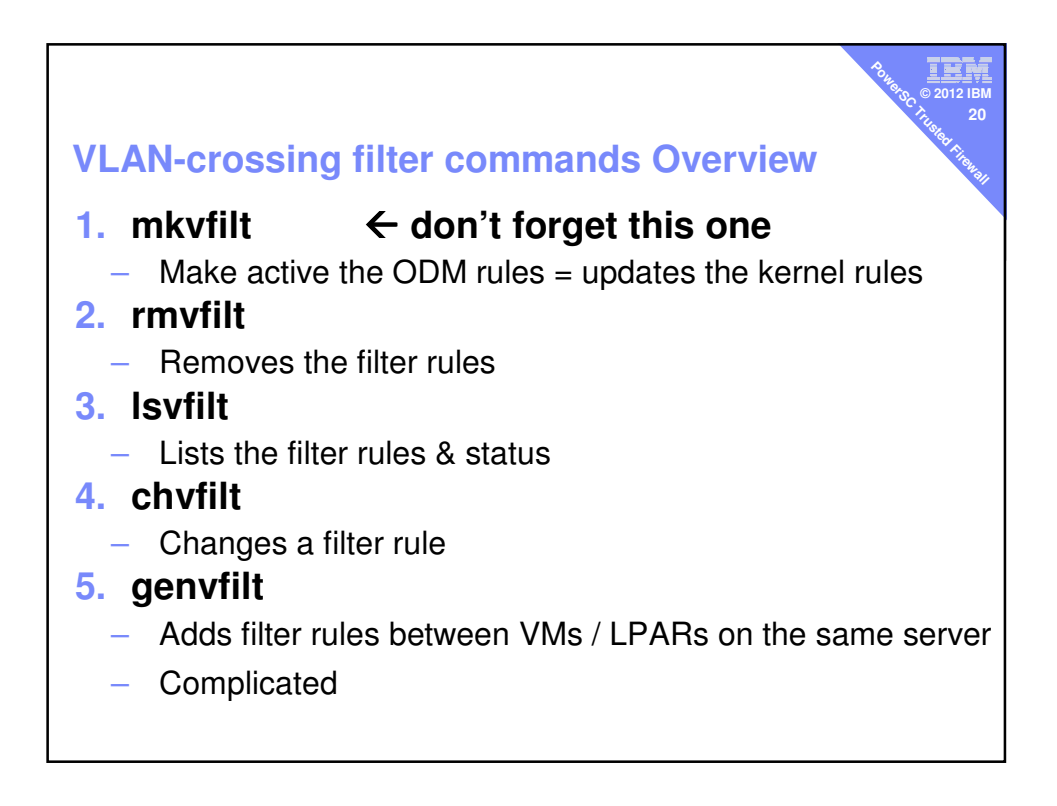

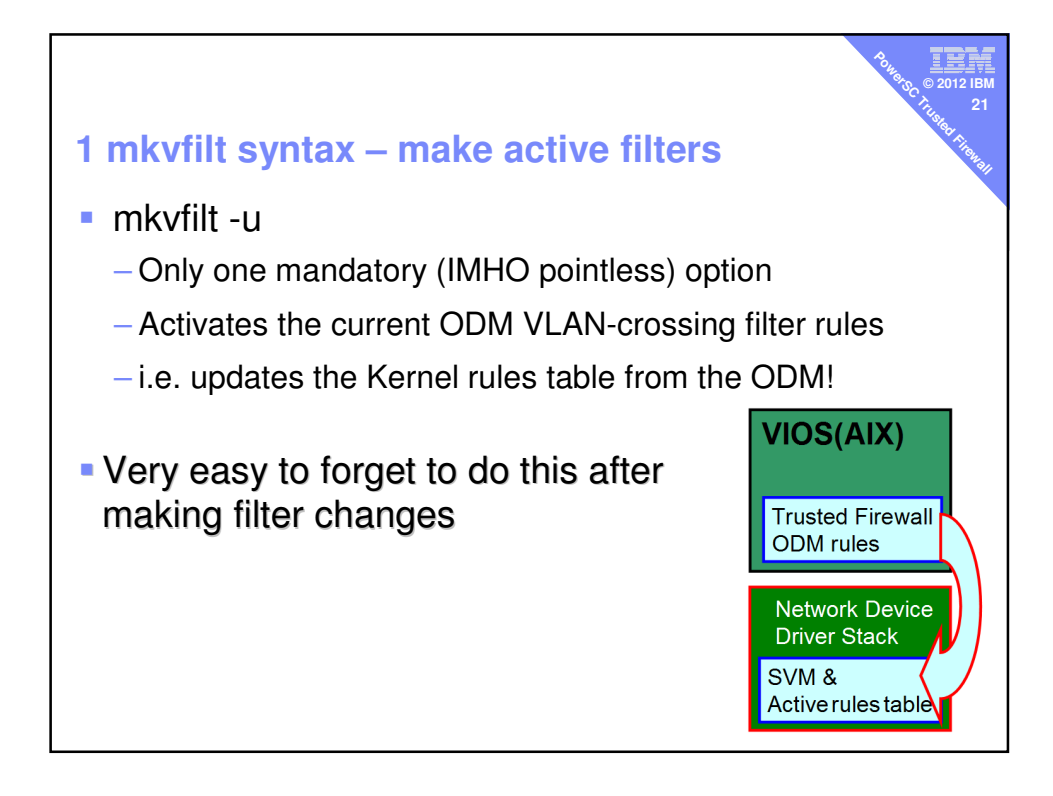

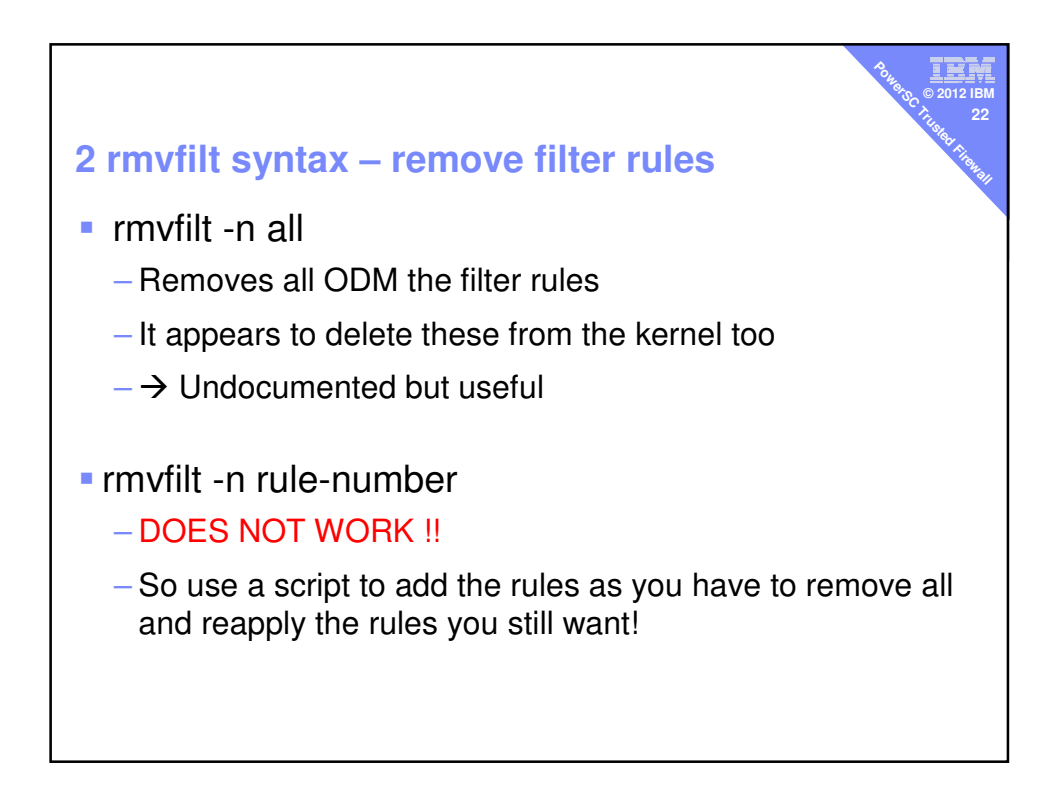

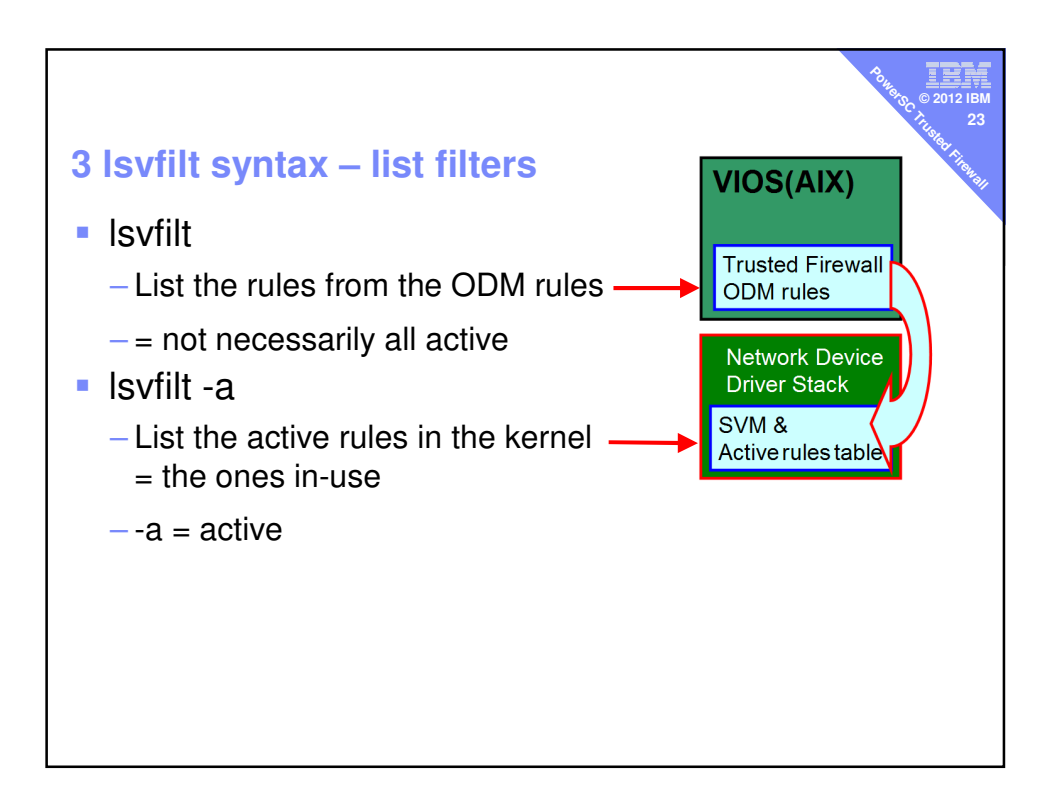

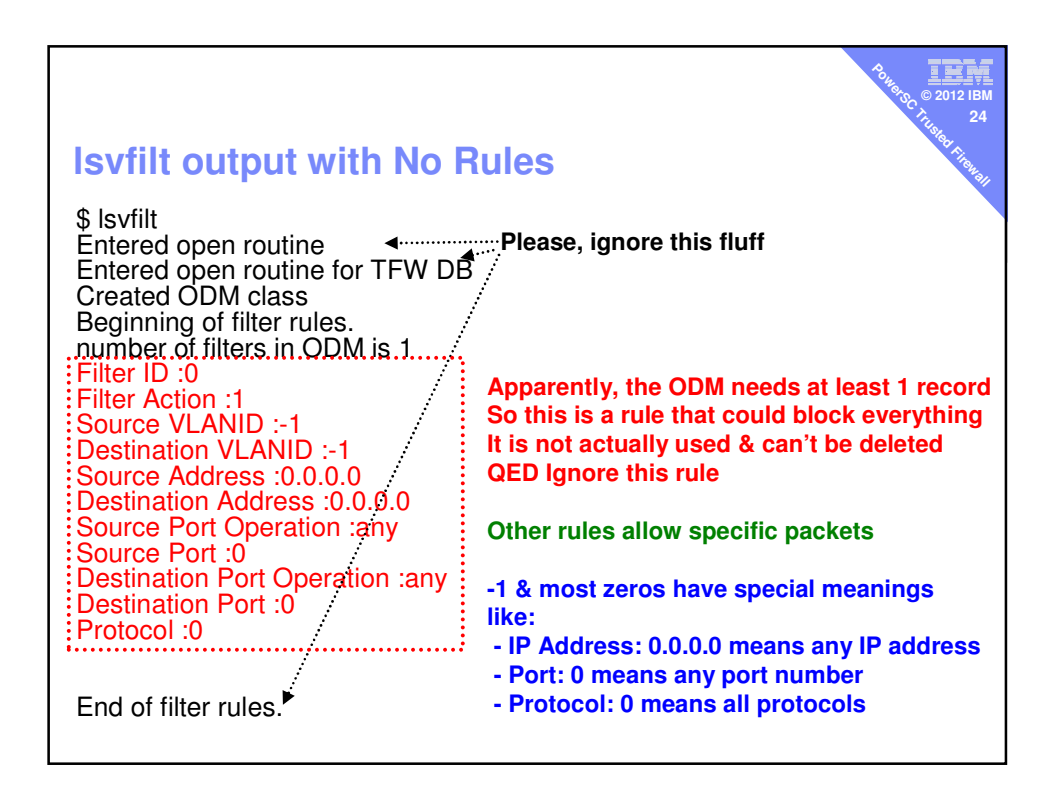

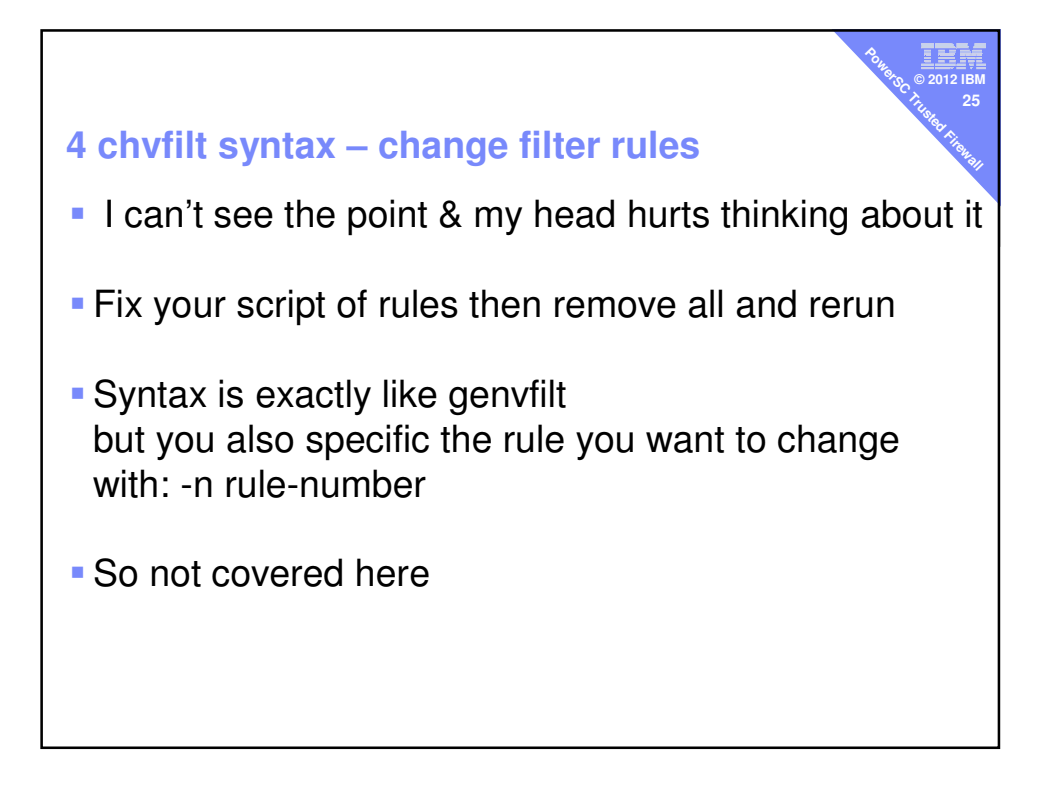

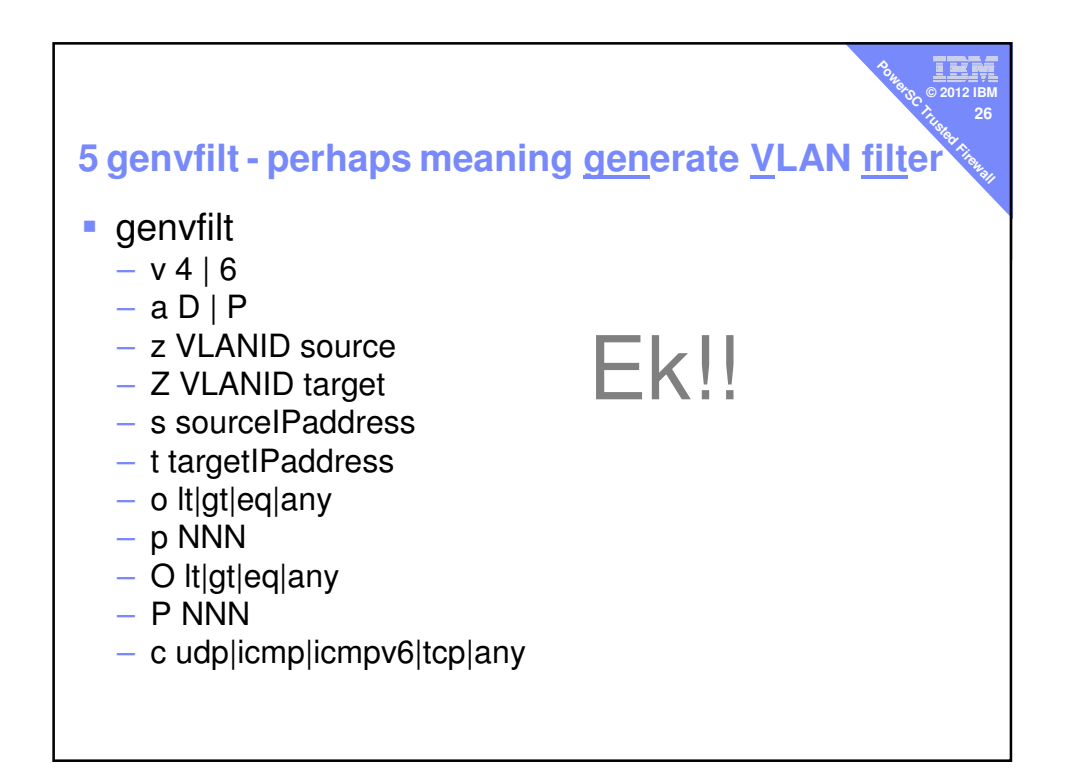

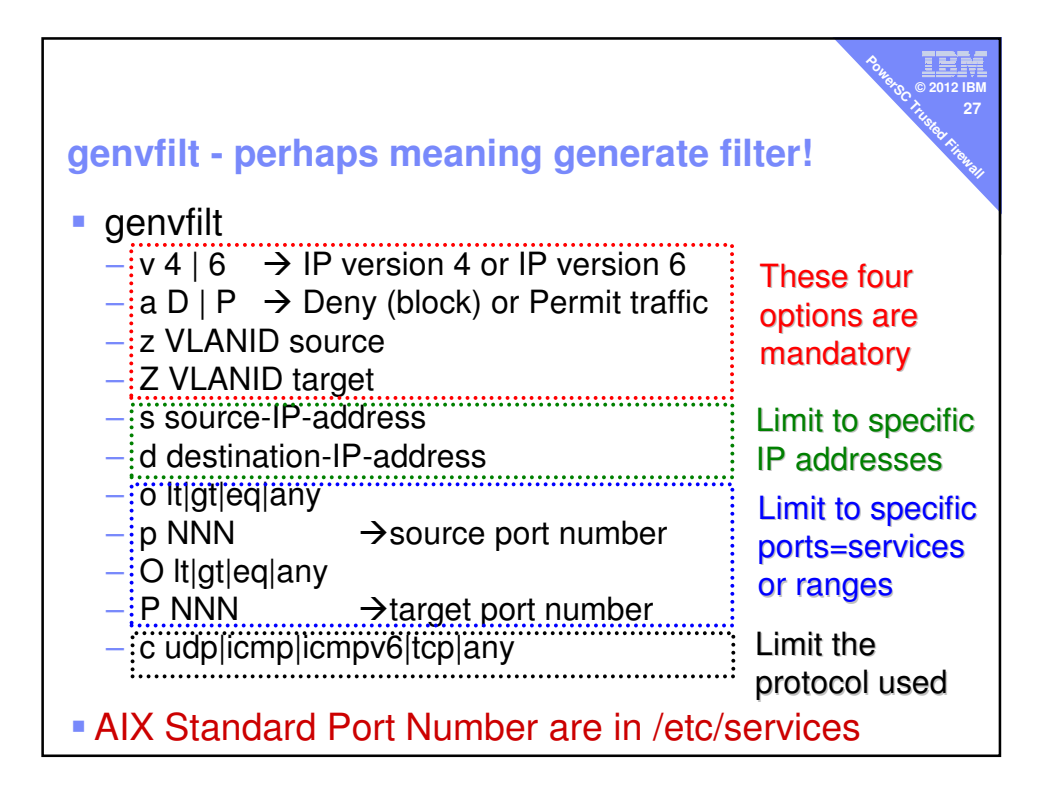

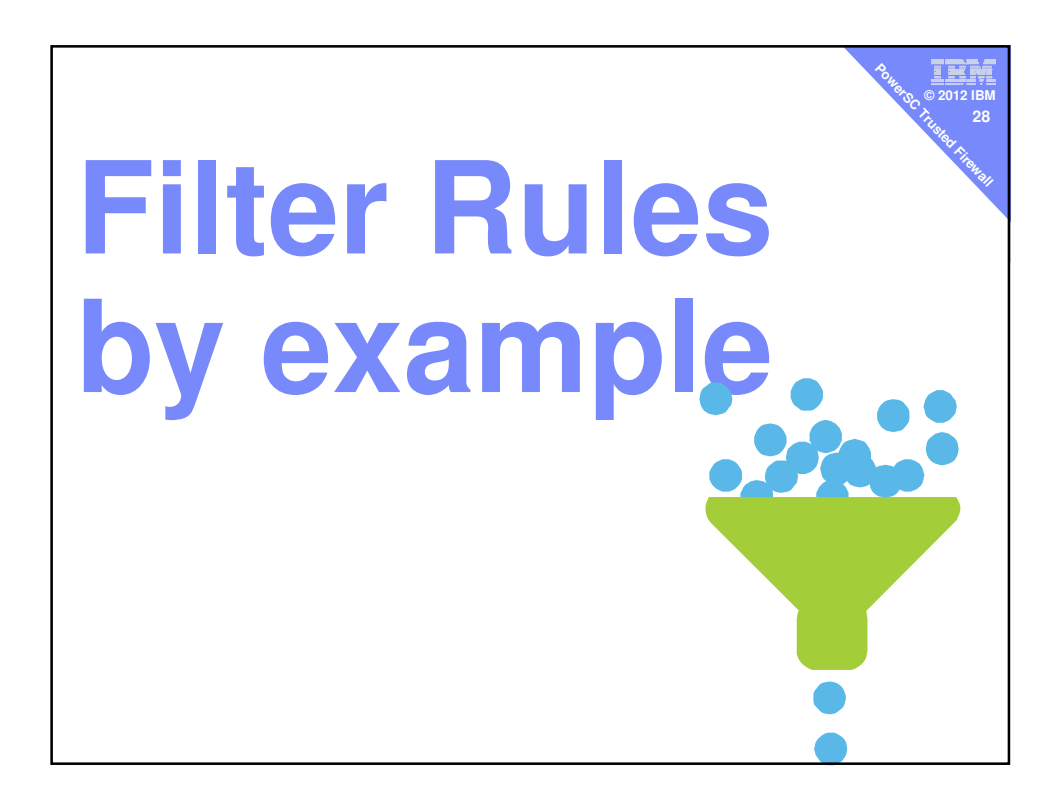

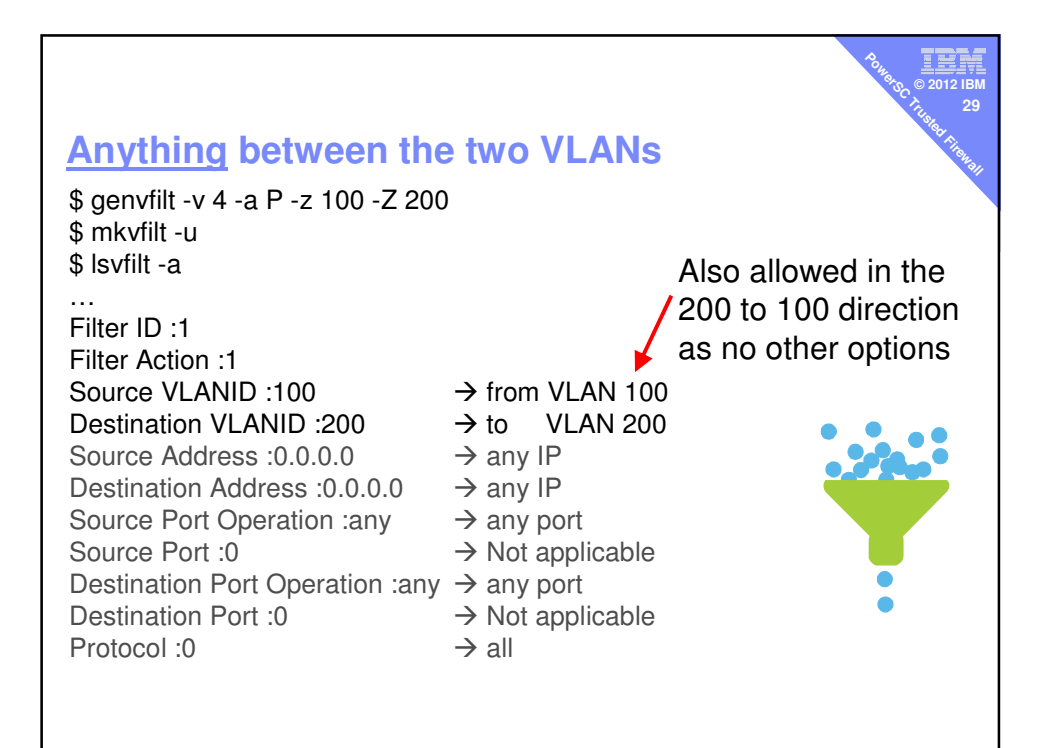

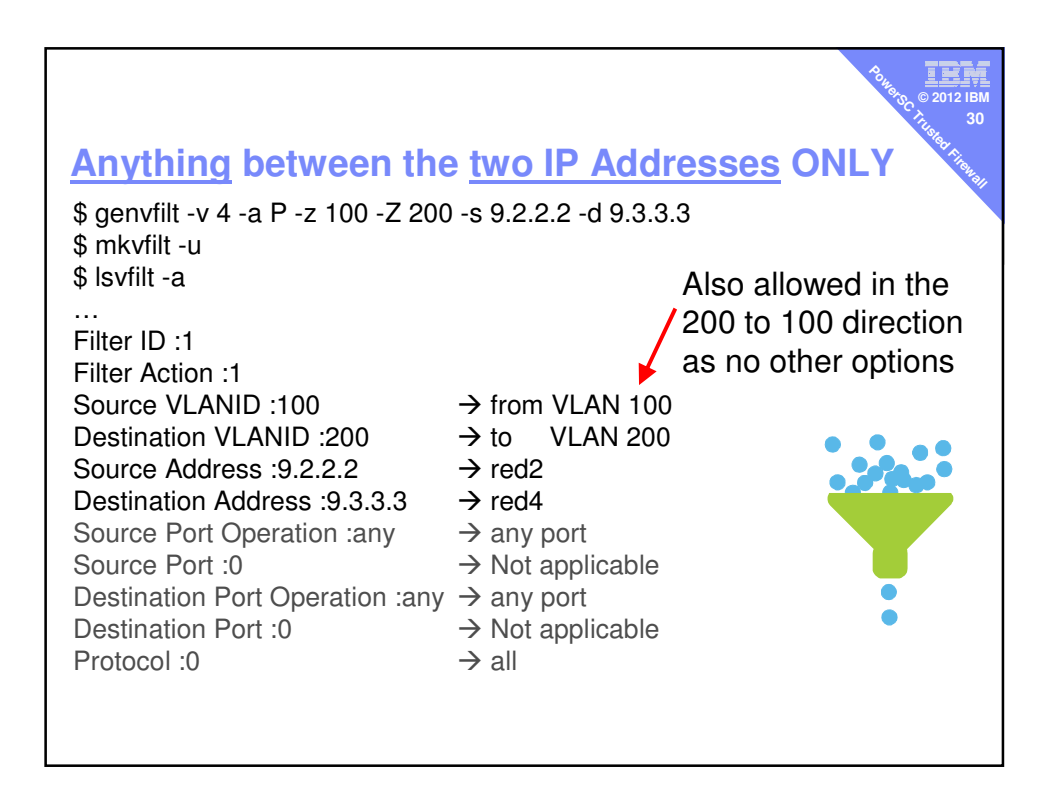

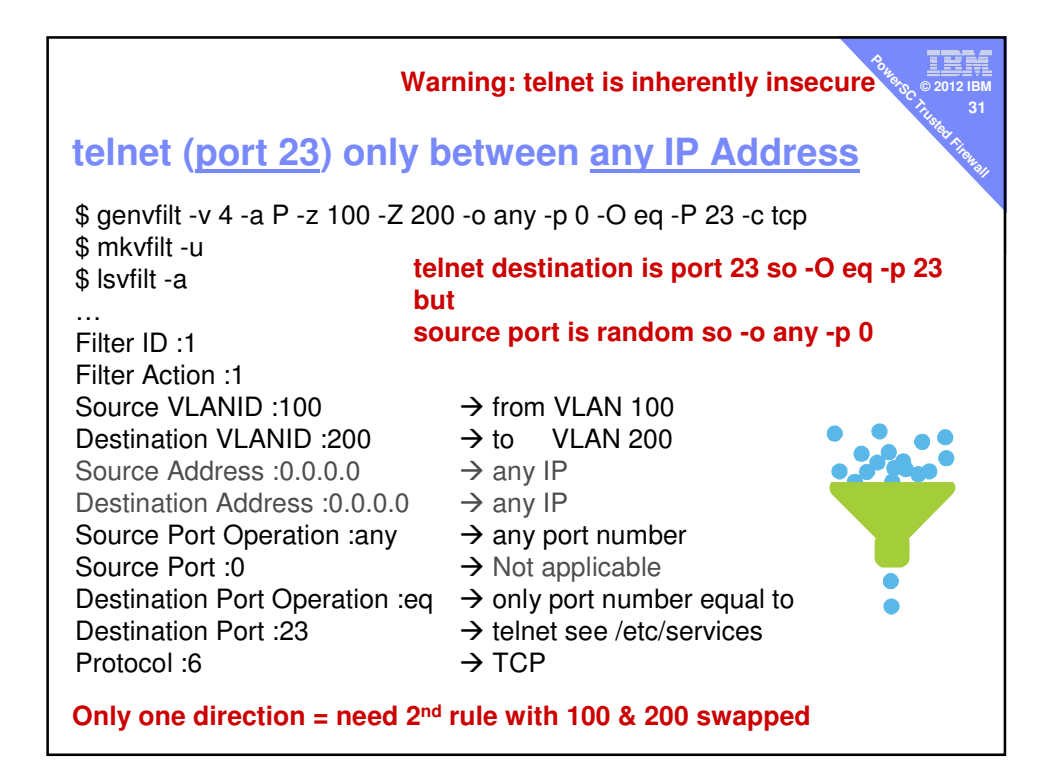

| Warning: ftp is inherently insecure                                                         |                                            |
|---------------------------------------------------------------------------------------------|--------------------------------------------|
| ftp ( <u>port 21</u> ) only between <u>two IP Address only</u>                              |                                            |
| \$ genvfilt -v 4 -a P -z 100 -Z 200 -s 9.2.2.2 -d 9.3.3.3<br>-o any -p 0 -O eq -P 21 -c any |                                            |
| \$ mkvfilt -u ftp<br>\$ lsvfilt -a bu                                                       | destination is port 21 so –O eq –p 21<br>t |
| source port is random so -o any -p 0<br>Filter ID :1                                        |                                            |
| Filter Action :1                                                                            |                                            |
| Source VLANID :100                                                                          | → from VLAN 100                            |
| Destination VLANID :200                                                                     | → to VLAN 200                              |
| Source Address :9.2.2.2                                                                     | → specific IP                              |
| Destination Address :9.3.3.1                                                                | → specific IP                              |
| Source Port Operation :any                                                                  | $\rightarrow$ only port number equal to    |
| Source Port :0                                                                              | → Not Applicable                           |
| Destination Port Operation :eq                                                              | $\rightarrow$ only port number equal to    |
| Destination Port :21                                                                        | → telnet see /etc/services                 |
| Protocol :6                                                                                 | → TCP                                      |
| Only one direction = need 2 <sup>nd</sup> rule with VLAN & IP Addresses swapped             |                                            |

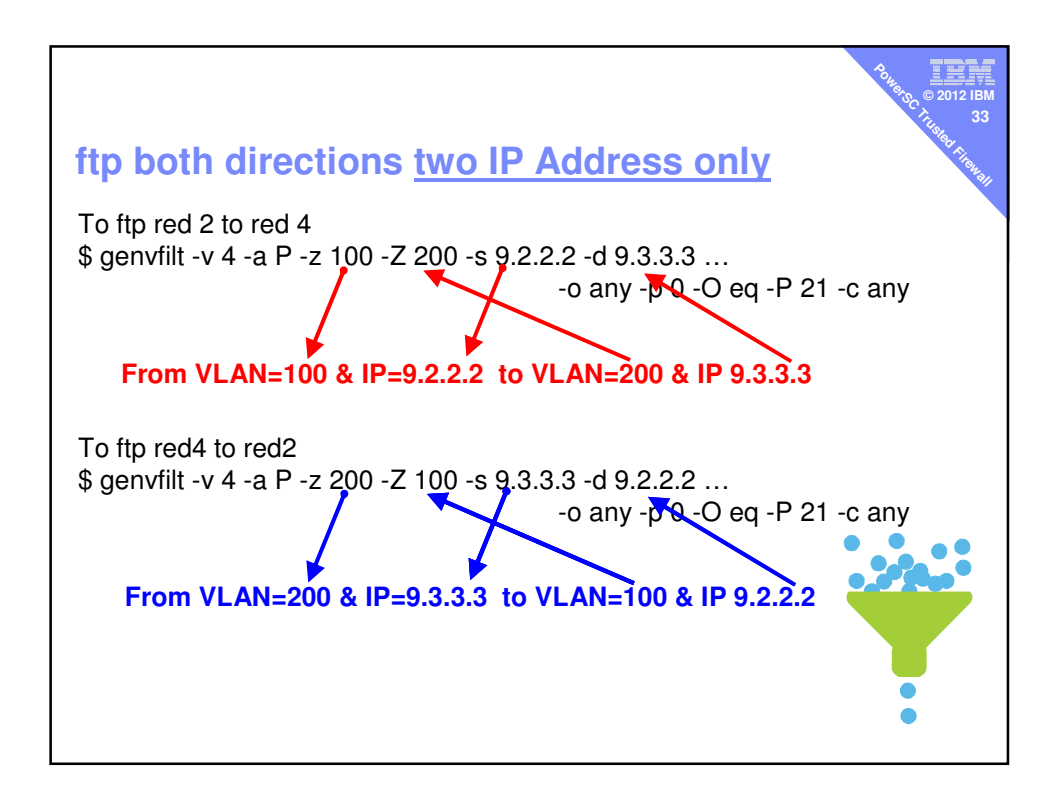

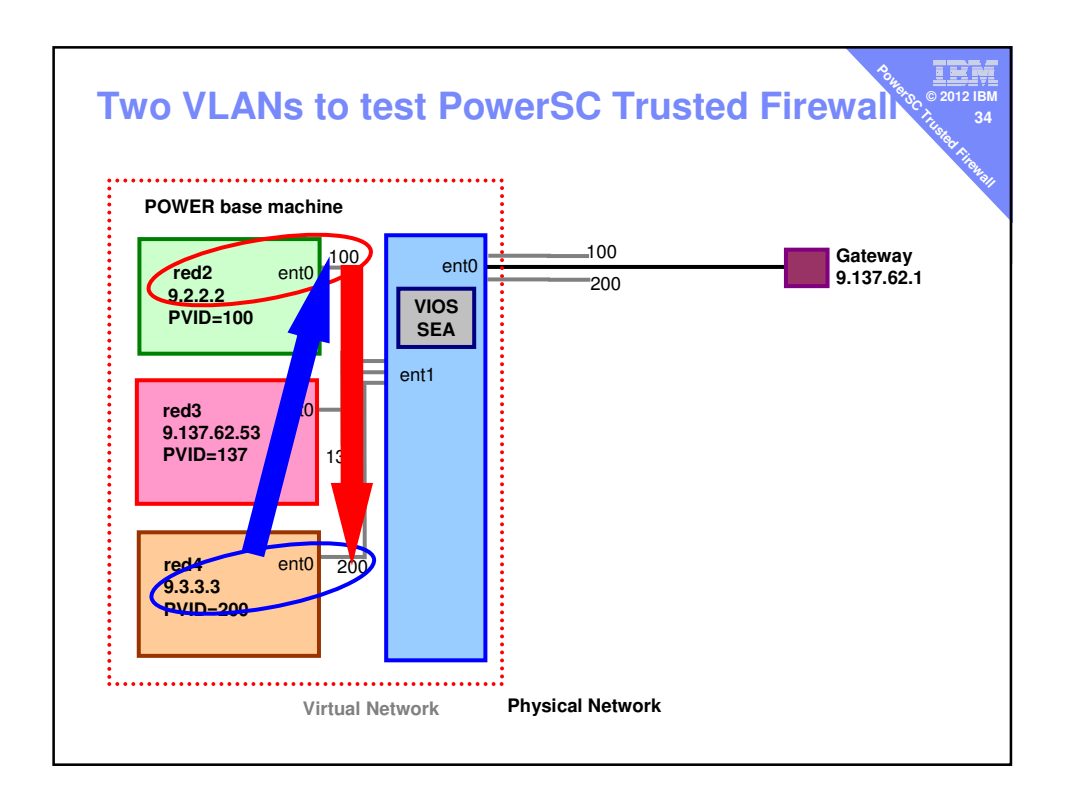

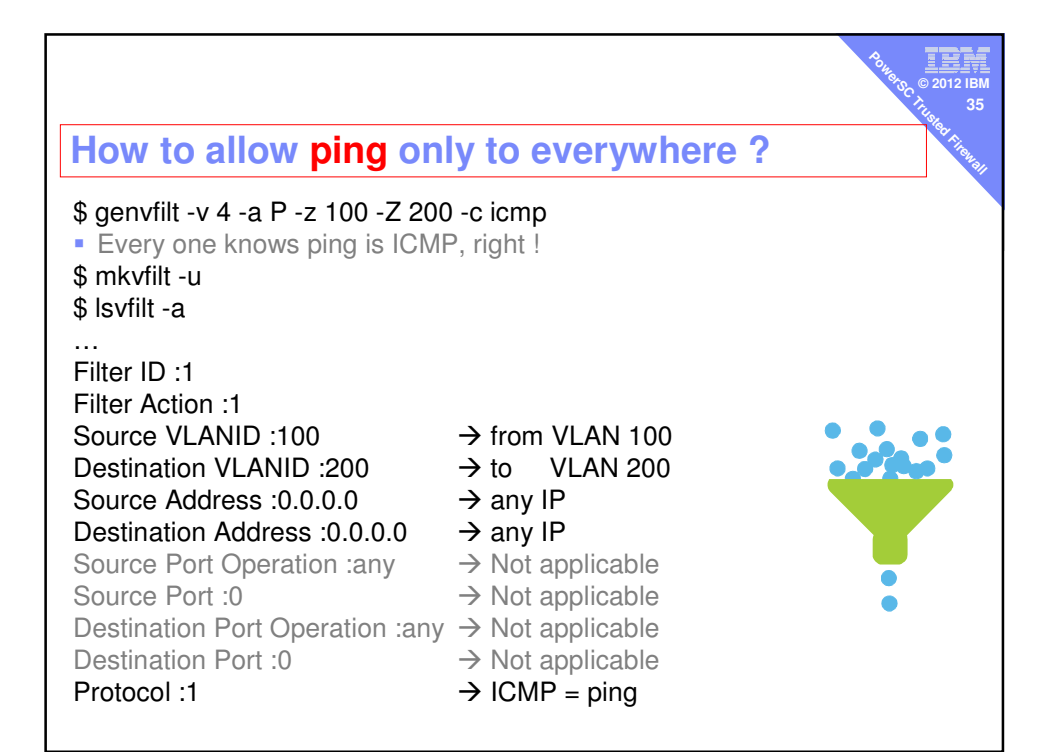

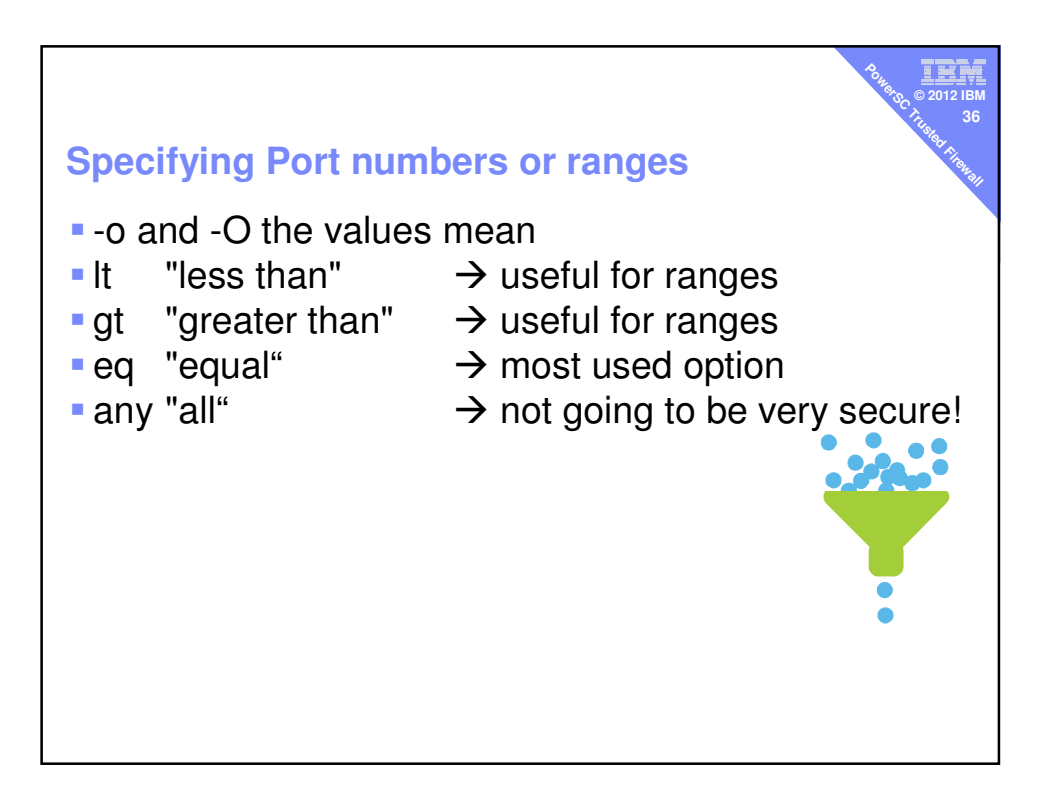

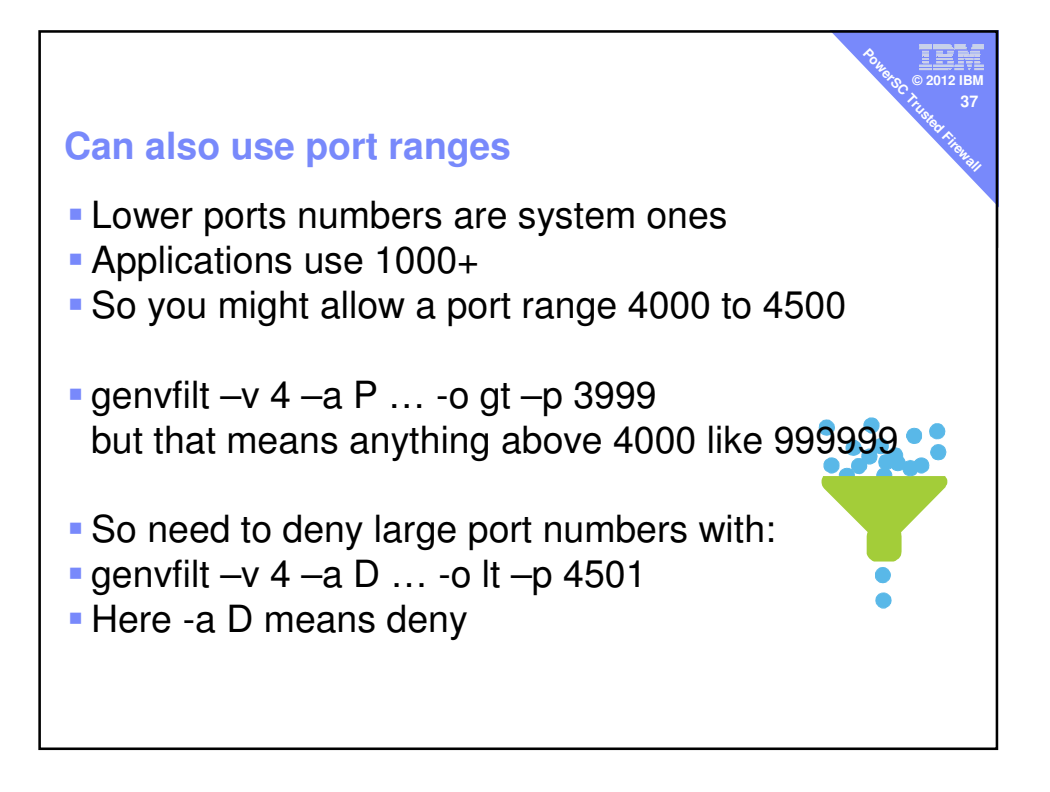

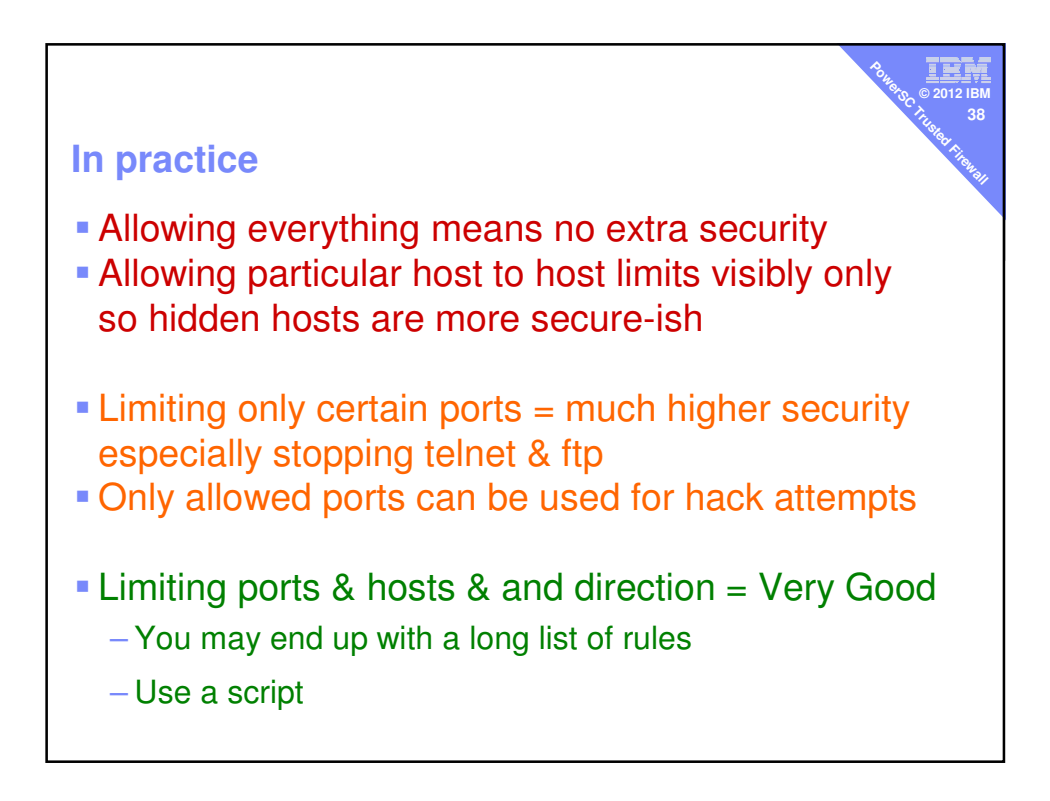

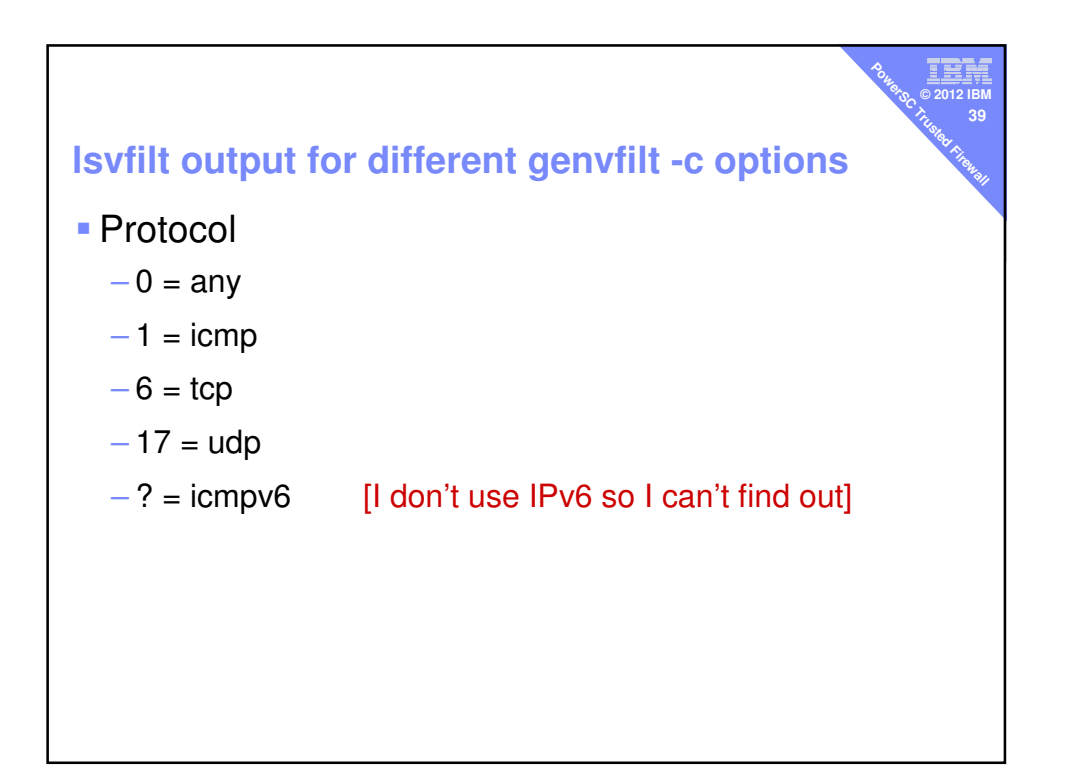

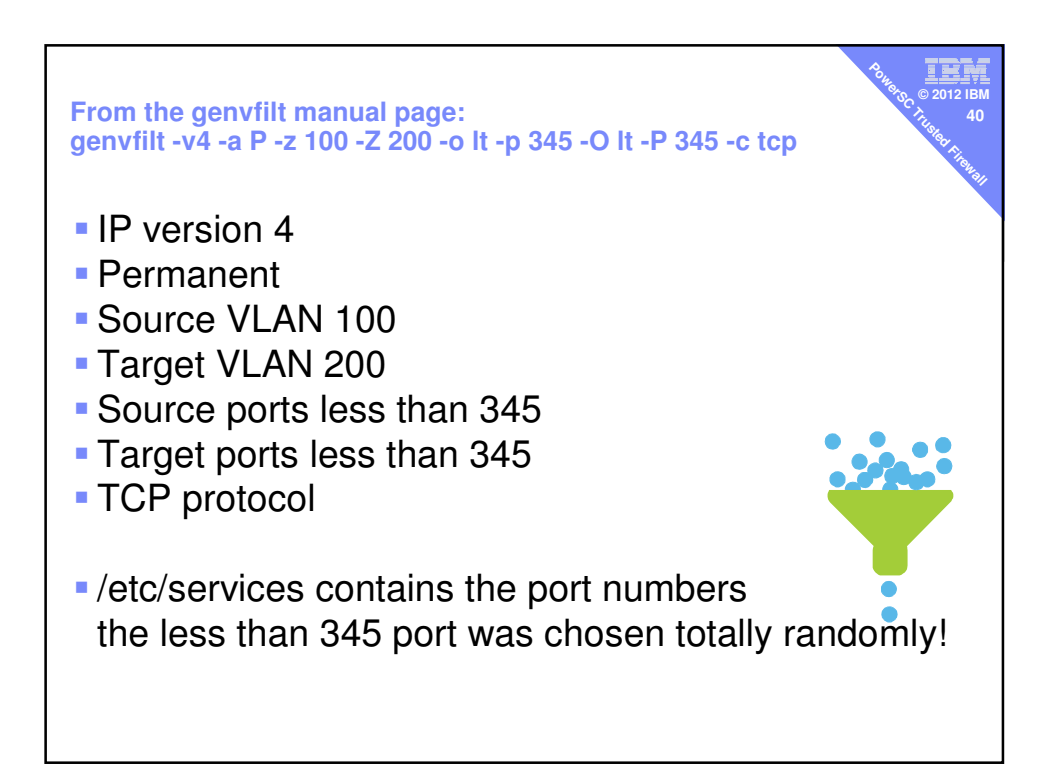

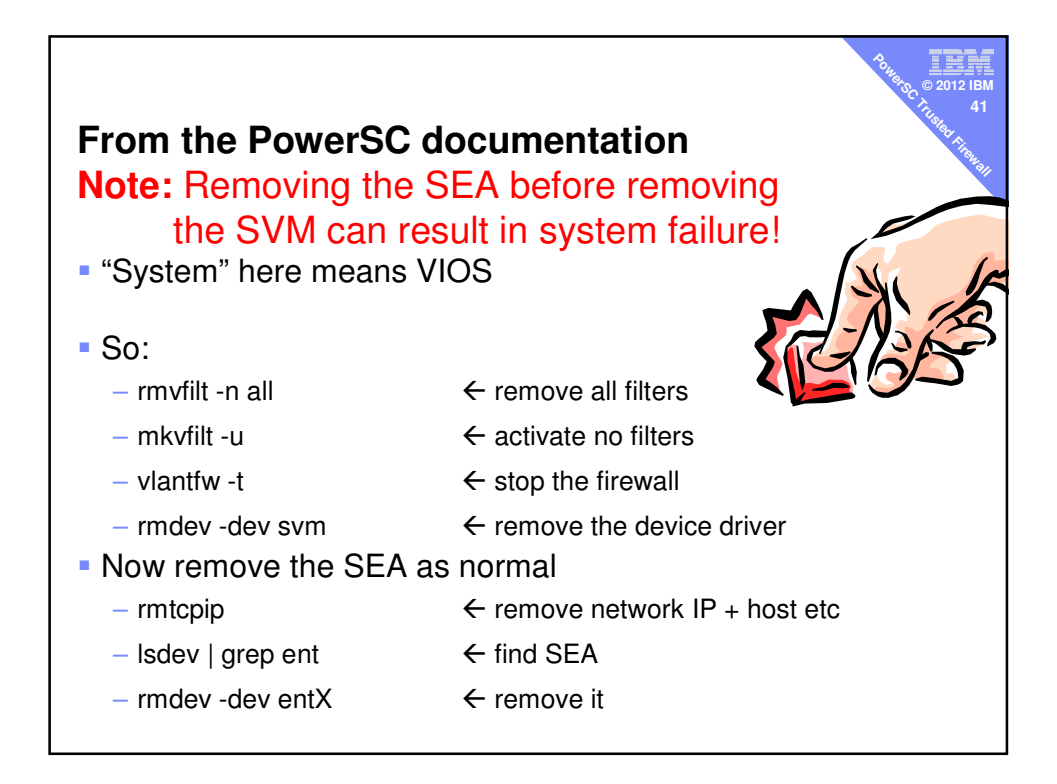

| PowerSC Trusted Firewall Cheat Sheet                                                                                                    |
|----------------------------------------------------------------------------------------------------|
| All commands on the VIOS<br>Install powerscStd.svm<br>• \$ mksvm<br>• \$ lsdev   grep svm<br>• \$ rmdev -dev svm<br>Start Firewall                                                                                                    |
| <pre>vlantfw -s to start (-t =stop, -d =display -f =flush) Firewall Rules mkvfilt -u lsvfilt chvfilt chvfilt rmvfilt -n all</pre>                                                                                                    |
| <pre>genvfilt  ← Add filter rules Allow everything VLAN to VLAN</pre>                                                                                                    |
| <ul> <li>genvfilt -v 4 -a P -z 100 -Z 200 -s 9.2.2.2 -d 9.3.3.3</li> <li>Enable telnet (ssh port=22) <ul> <li>genvfilt -v 4 -a P -z 100 -Z 200 -o any -p 0 -O eq -P 23 -c tcp</li> <li>genvfilt -v 4 -a P -z 200 -Z 100 -o any -p 0 -O eq -P 23 -c tcp</li> </ul> </li> </ul> |
| <ul> <li>Enable ttp (sttp port=115)         <ul> <li>genvfilt -v 4 -a P -z 100 -Z 200 -s 9.2.2.2 -d 9.3.3.3 -o any -p 0 -O eq -P 21 -c any</li> <li>genvfilt -v 4 -a P -z 200 -Z 100 -s 9.3.3.3 -d 9.2.2.2 -o any -p 0 -O eq -P 21 -c any</li> </ul> </li> </ul>              |
| <ul> <li>Enable ping everything everywhere         <ul> <li>genvfilt -v 4 -a P -z 100 -Z 200 -c icmp</li> </ul> </li> <li>USE A SCRIPT</li> </ul>                                                                                                    |

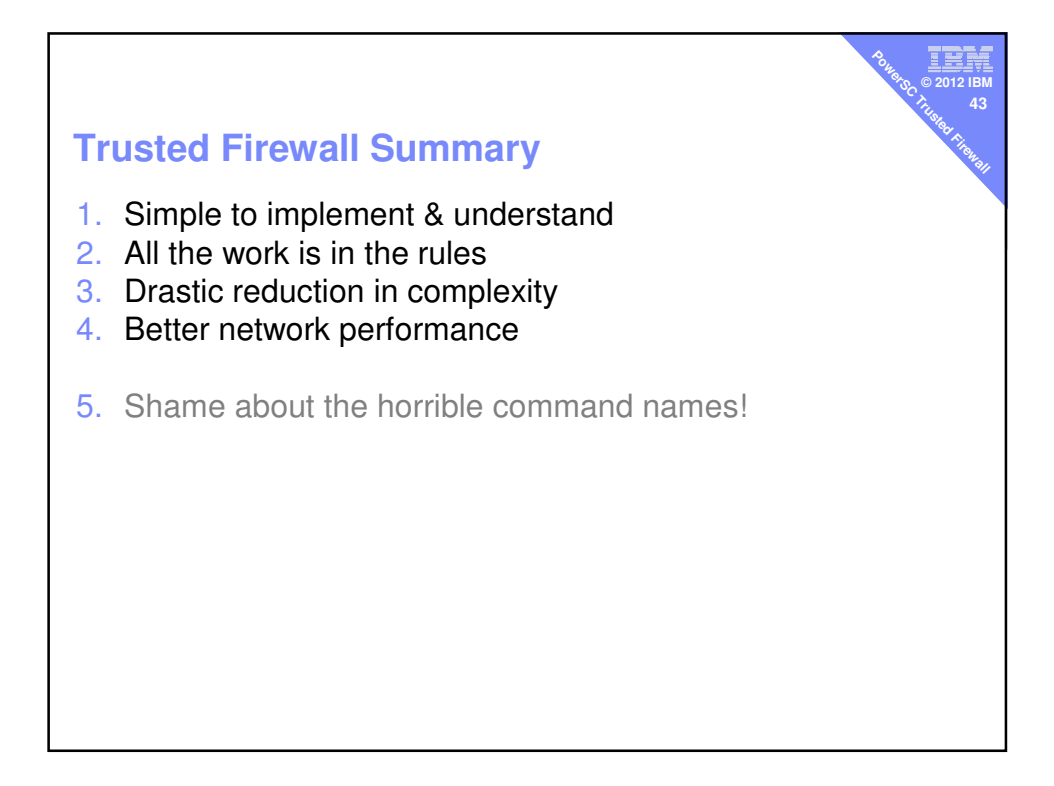